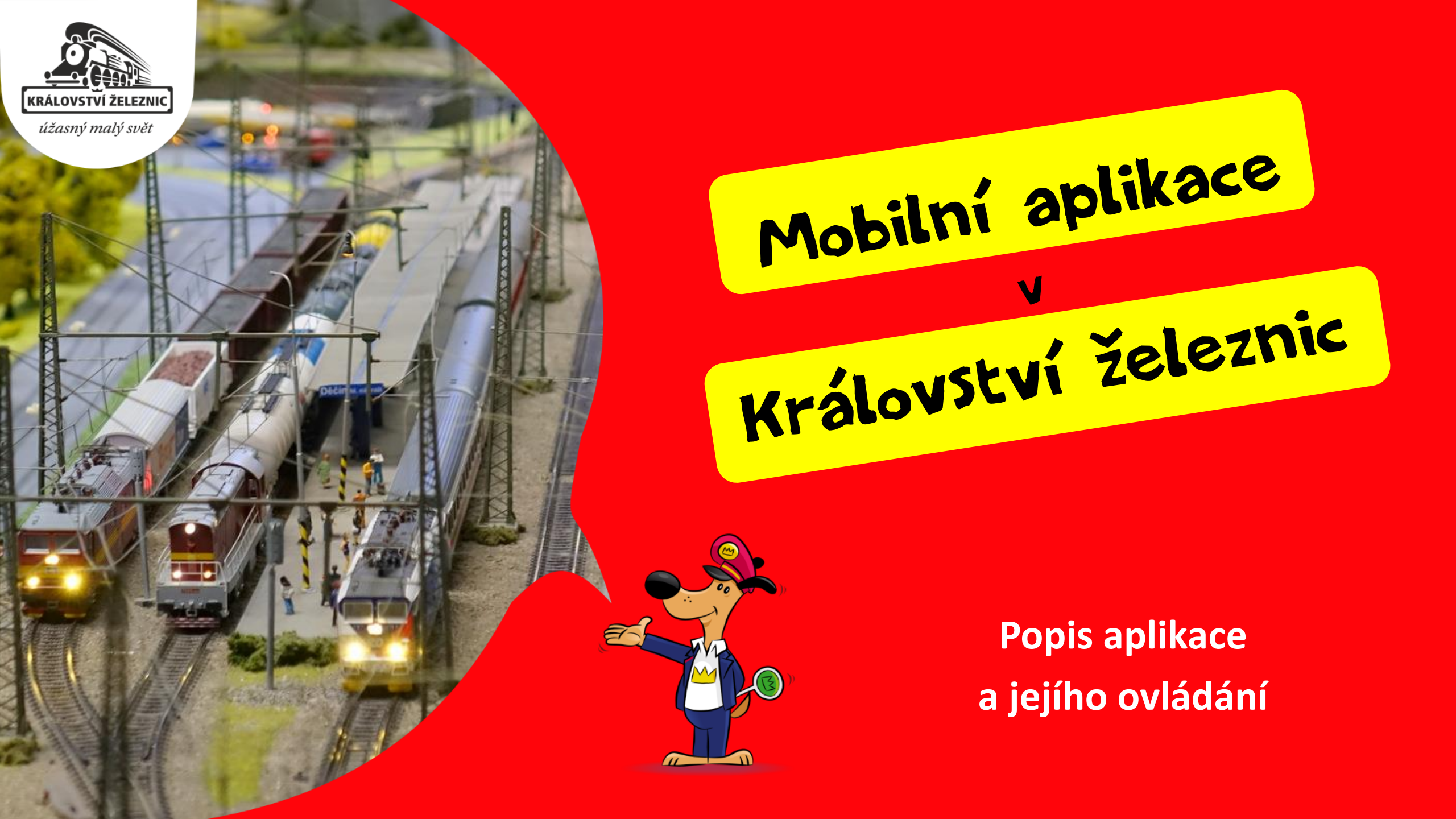

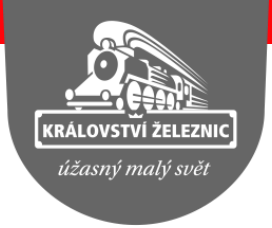

#### Program testu

- Popis aplikace a práce s ní + způsoby, jak odpovídat na otázky
- Popis expozice a chování v ní
- Samostatná práce s pracovními listy (DVZ) v aplikaci
  - DVZ = digitální vzdělávací zdroj = pracovní list převedený do digitální podoby
- Vyhodnocení práce s tabletem a s aplikací (vyplnění dotazníku)
- Zbude-li čas, volná zábava v expozici

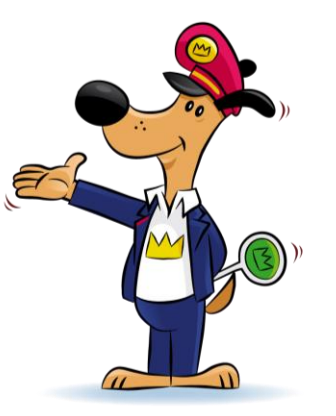

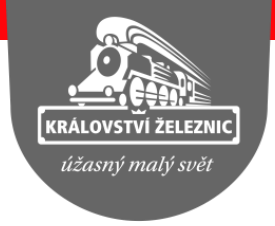

## Úvodní obrazovka

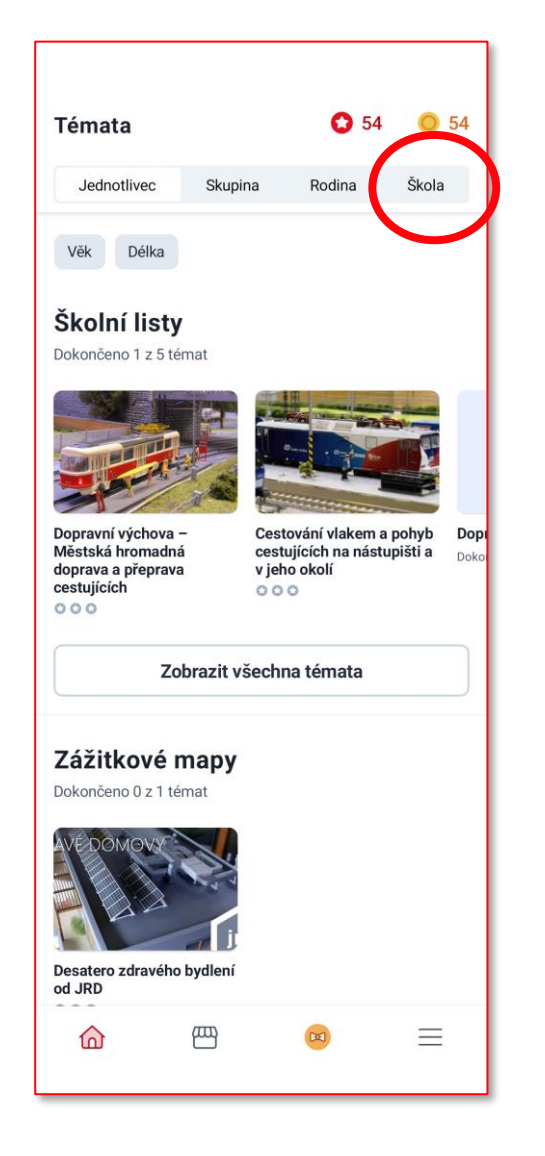

- Prezentuje všechny pracovní listy a zážitkové mapy
- Pracovní list pro třídu vybírá pan učitel nebo paní učitelka
- Slouží také k výběru typu skupiny
  - pokud jsme v Království s třídou, zde vybereme "Škola"

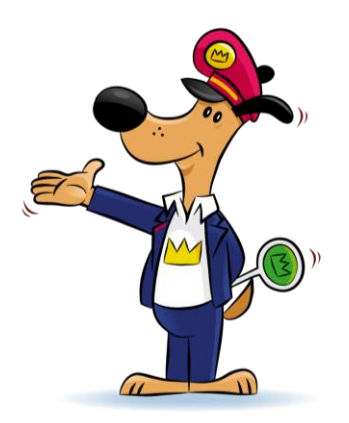

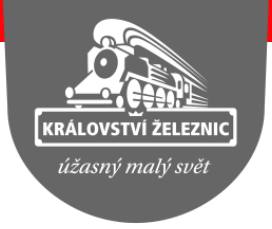

# Přihlášení se do třídy I.

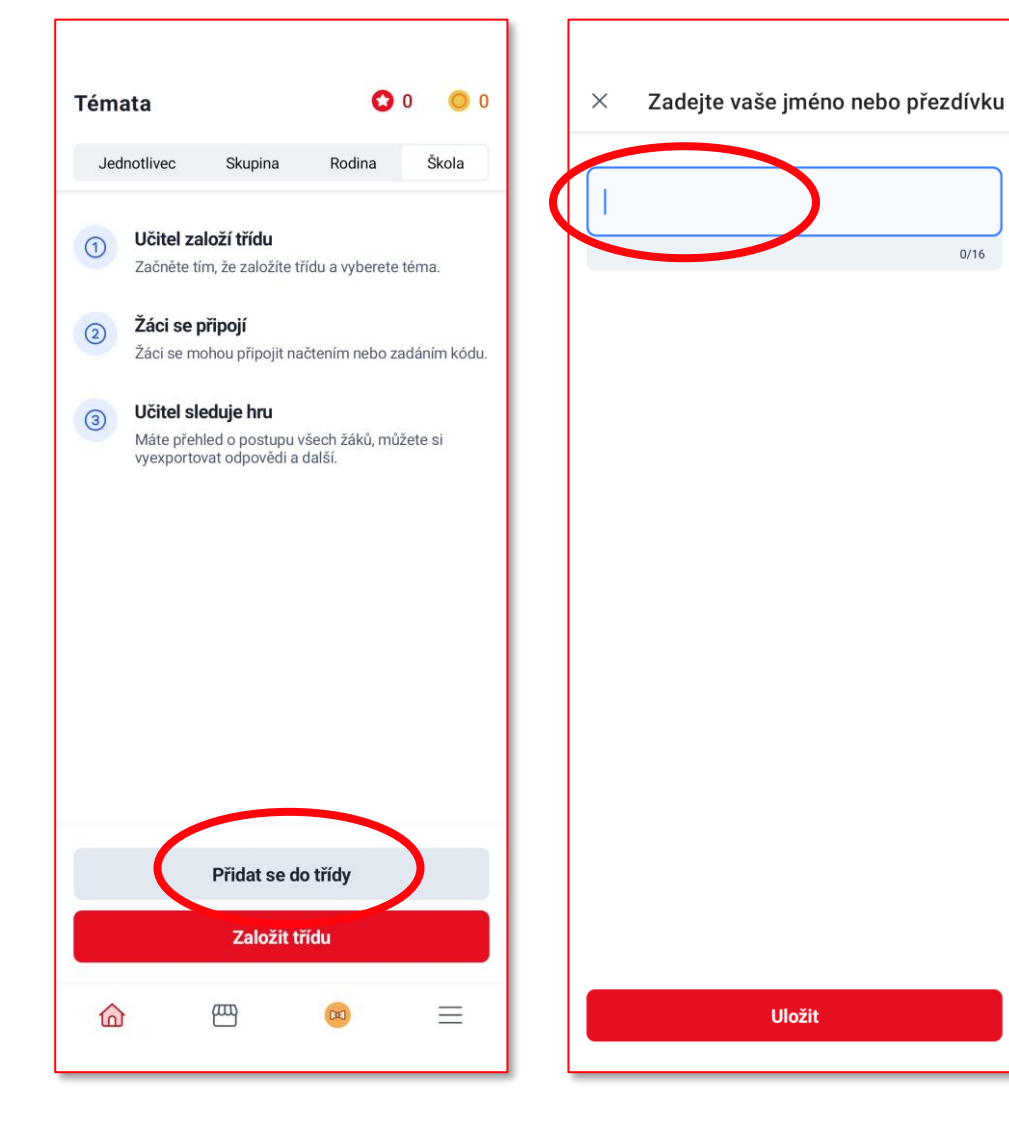

- Každý žák (nebo dvojice či trojice) se musí přihlásit do třídy
- Jsou dvě možnosti, jak to udělat:
  - načtením QR kódu nebo zadáním čísla
  - nejprve je ale nutné aplikaci sdělit své jméno nebo přezdívku

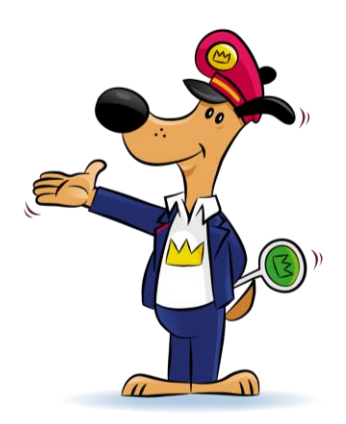

# Přihlášení se do třídy II.

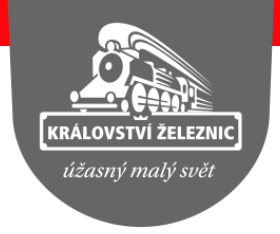

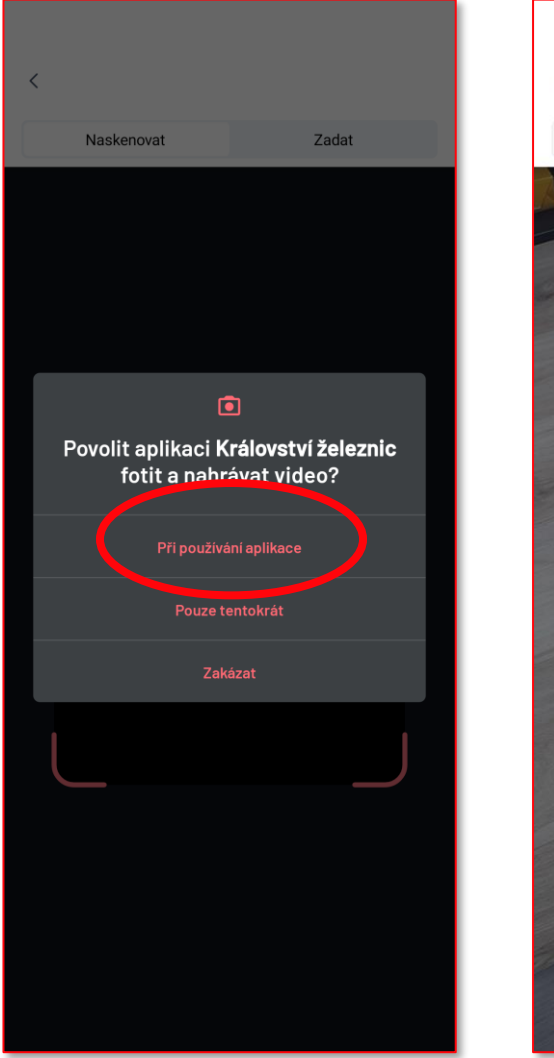

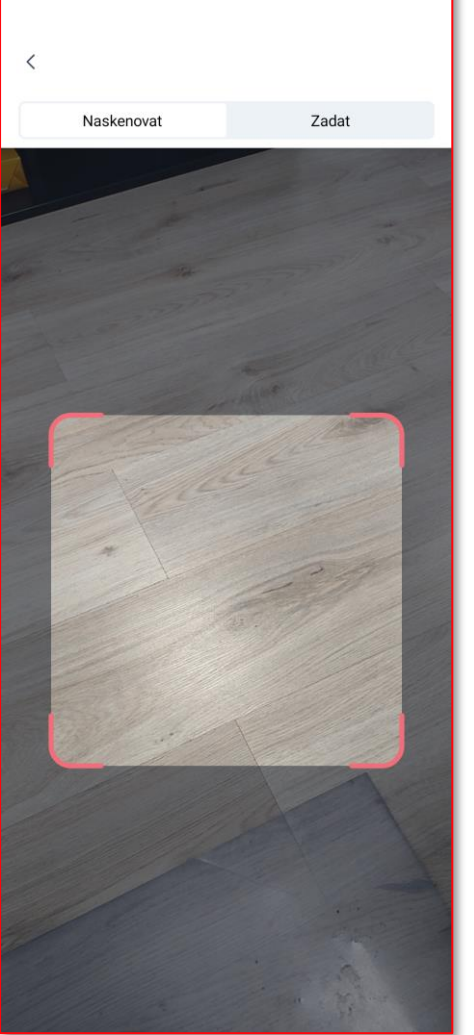

- Po zadání jména / přezdívky se objeví otázka na povolení
  - vybereme "Při používání aplikace"
- Otevře se možnost načtení QR kódu = Naskenovat nebo Zadat
  - vybereme Zadat a vložíme číslo, které nám nadiktuje pan učitel nebo paní učitelka

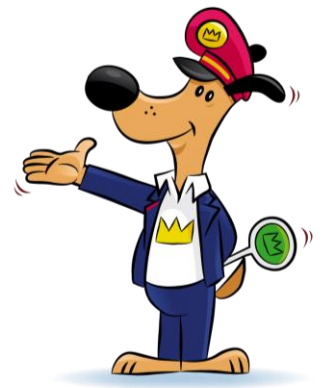

### Práce v aplikaci

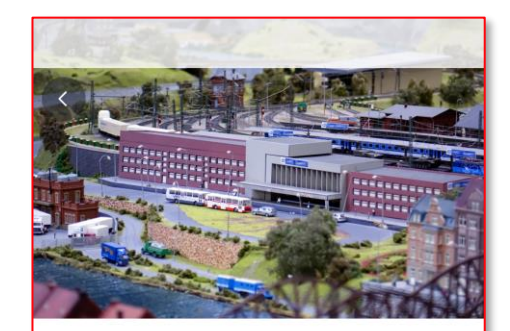

#### Silniční doprava a pravidla silničního provozu - 5. ročník ZŠ

#### 11 OTÁZEK DÉLKA 40 MIN

Ahoj děti, vítáme Vás všechny v Království železnic, největší modelové železnici v České republice. V tomto pracovním listu si zábavnou formou osvěžíte Vaše poznatky o silniční dopravě a pravidlech silničního provozu, a to jak z pohledu řidiče, tak i z pohledu chodce. Tak pojďme na to. Přejeme Vám příjemnou zábavu a věříme, že všechny úkoly společně zvládnete.

Spustif

#### Zobrazit méně

(i) 40 min

 Po přihlášení se do třídy se zobrazí úvodní obrazovka pracovního listu

• Přečteme si popis a vybereme "Spustit"

 Dole vlevo vidíme čas, který na úkol máme – velmi pravděpodobně to zvládnete mnohem rychleji...

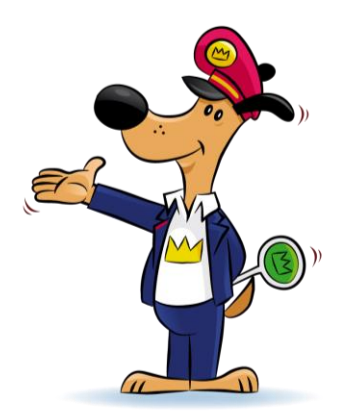

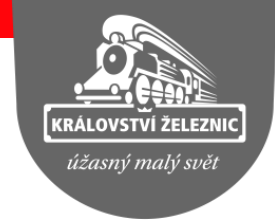

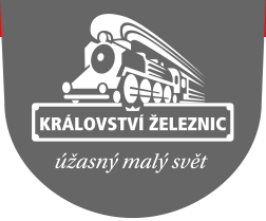

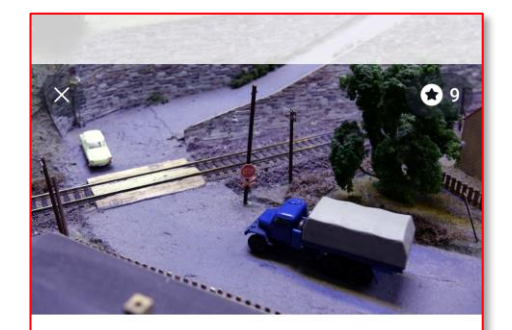

Na kolejišti číslo 3 v Království železnic je situace, kdy se auta blíží k železničnímu přejezdu bez světelné signalizace a závor a chystají se přes něj přejet. Jaká platí pravidla pro řidiče automobilů?

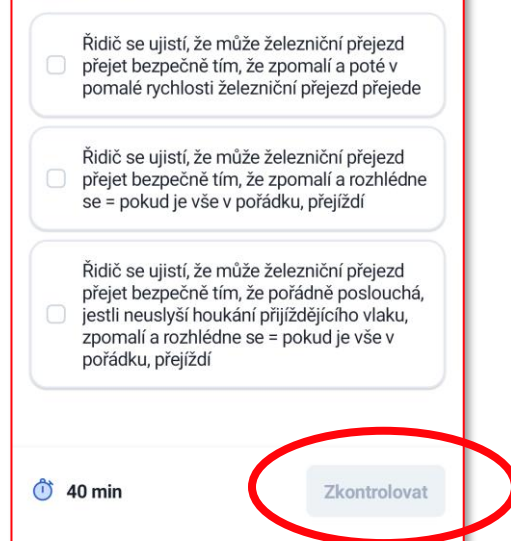

#### Výběr jedné možnosti

- Aplikaci nabízí několik různých odpovědí, ale jen jedna je správně.
- Přečteme si popis prstem vybereme správnou odpověď a klikneme na "Zkontrolovat", až tlačítko zčervená

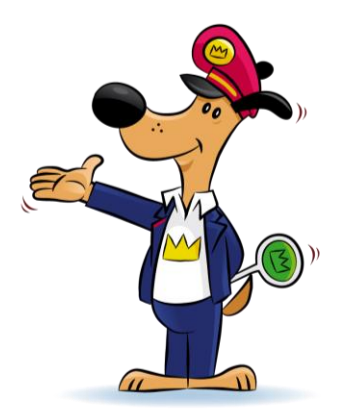

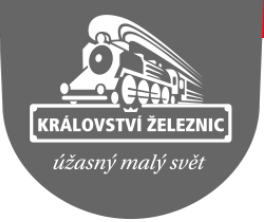

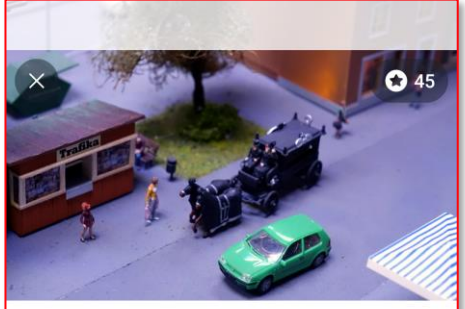

|   | Ano                           |
|---|-------------------------------|
|   | Ne                            |
| • | Ne, ale rád/a bych se svezl/a |
|   | Ne, neláká mě to              |

Zkontrolovat

(i) 40 min

#### • Výběr několika možností

- Aplikaci nabízí několik různých odpovědí, správně může být jen jedna nebo několik z nich
- Přečteme si popis prstem vybereme všechny správné odpovědi a klikneme na "Zkontrolovat"

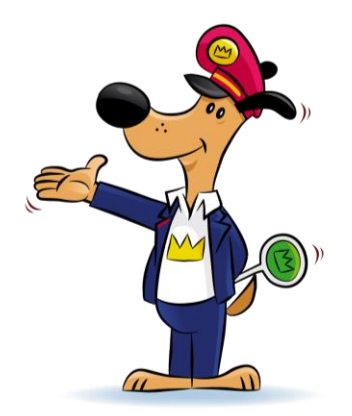

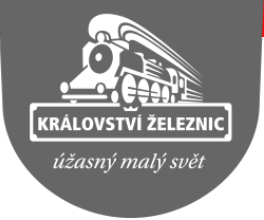

| Z daných písm<br>spojitost s dop<br>B H V K Y A // F | en utvoř<br>ravou: N<br>E N D R 7 | slovo, kt<br>IEOFS<br>(A// | eré má<br>AR//Ý |  |
|------------------------------------------------------|-----------------------------------|----------------------------|-----------------|--|
| Drez                                                 |                                   |                            |                 |  |
|                                                      |                                   |                            |                 |  |
|                                                      |                                   |                            |                 |  |
|                                                      |                                   |                            |                 |  |
|                                                      |                                   |                            |                 |  |
|                                                      |                                   |                            |                 |  |
|                                                      |                                   |                            |                 |  |

#### Odpověď textem

- Aplikace nabízí sady písmen, ve kterých jsou skryté správné odpovědi – zde jsou tři možnosti.
- Přečteme si popis a pomocí klávesnice vložíme jedno správné slovo. Pak klikneme na "Zkontrolovat"

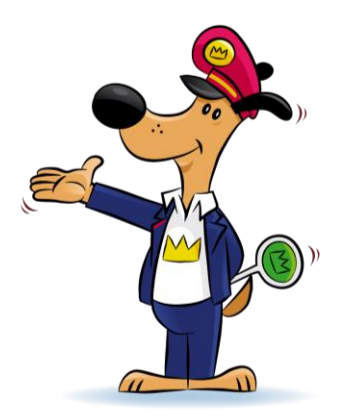

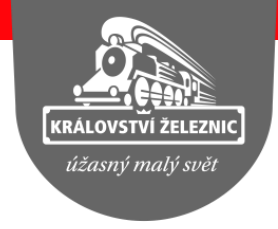

38

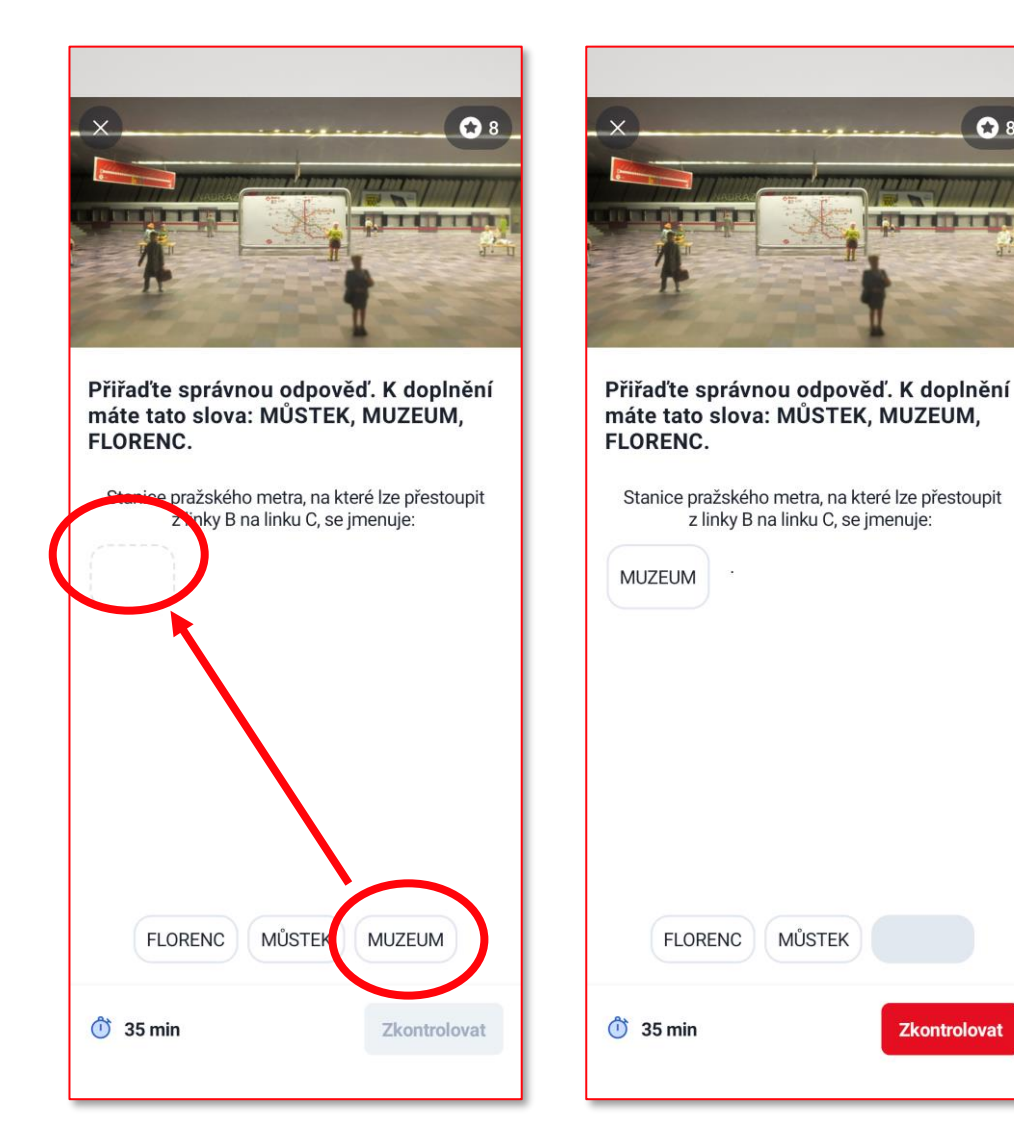

Odpověď přetažením

- Aplikace nabízí několik slov a pod popisem otázky je viditelné místo, kam je potřeba správnou odpověď "přetáhnout".
- Přečteme si popis a prstem přetáhneme správné slovo na prázdné místo.
- Pak klikneme na "Zkontrolovat"
- Pokud jsme vybrali špatné slovo, klikneme na něj prstem a samo se vrátí dolů do nabídky. Pak vybereme správné.

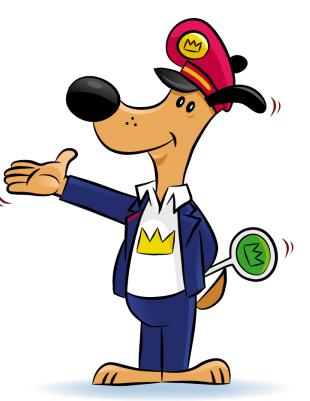

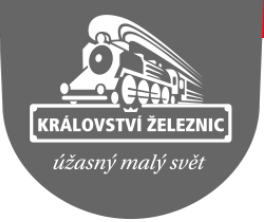

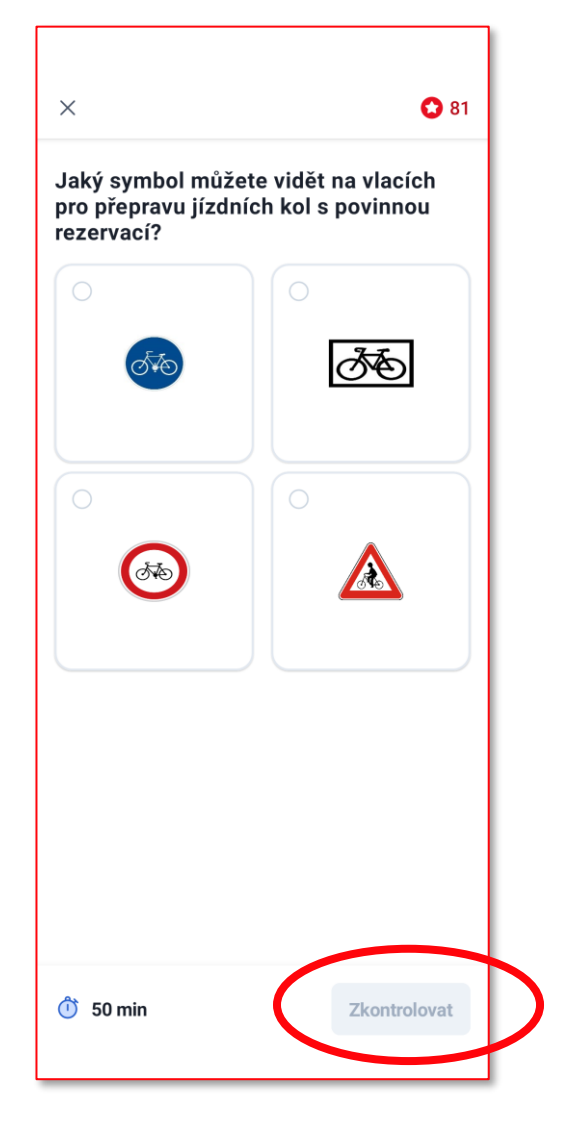

#### Odpověď obrázkem

- Aplikace nabízí několik obrázků, jen jeden obsahuje správnou odpověď.
- Přečteme si popis a klikneme prstem na obrázek se správou odpovědí. Pak klikneme na "Zkontrolovat"

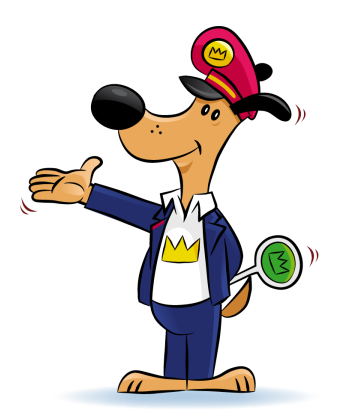

#### Potvrzení místa v expozici

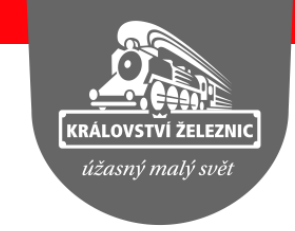

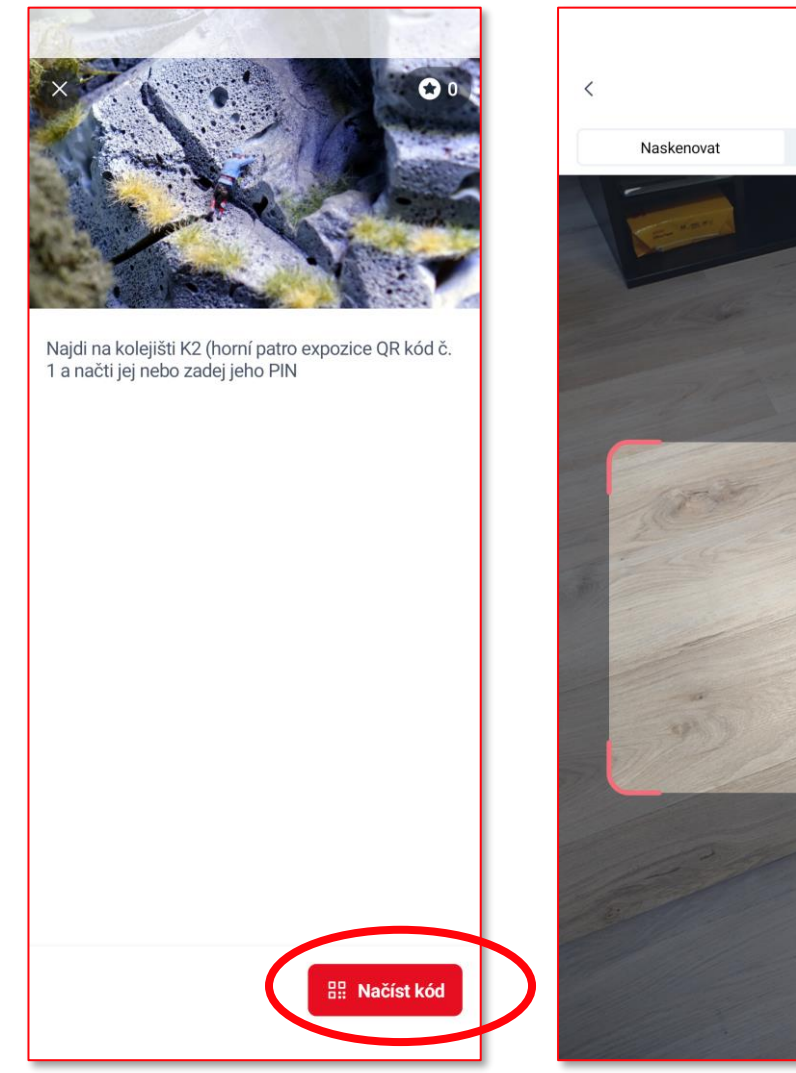

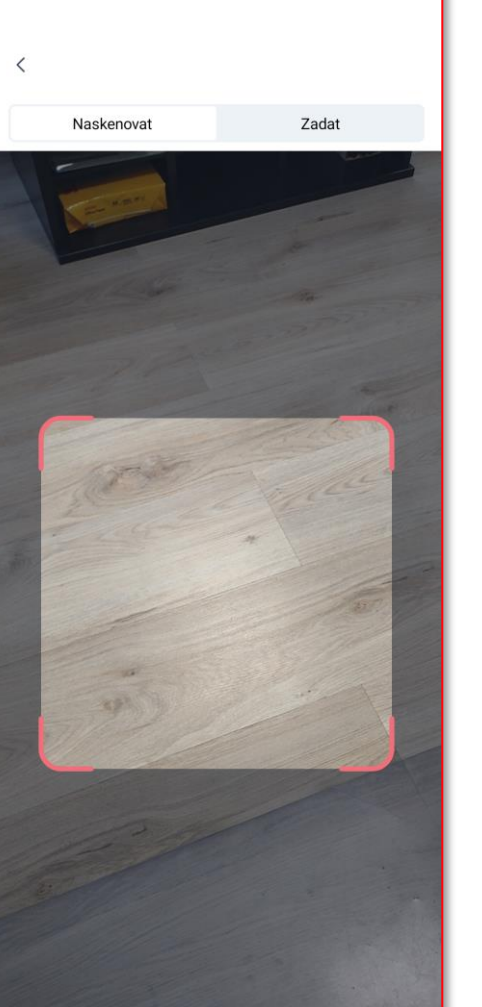

#### Načtení QR kódu

 Abyste se dostali k další otázce, aplikace vyžaduje načtení QR kódu

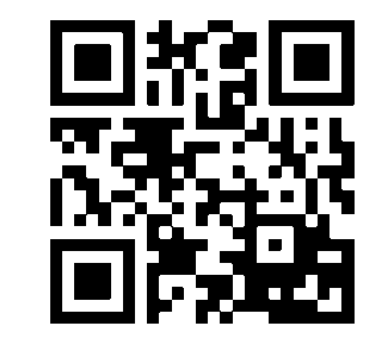

- Přečteme si popis a najdeme na skle u kolejiště požadovaný kód.
- Ten naskenujeme nebo zadáme číslo (obě varianty jsou možné).

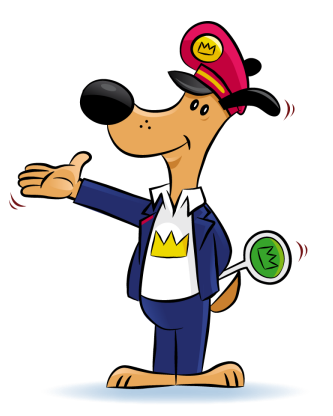

## A to je všechno...

- Nebude to tak těžké, že?
- Společně to rozhodně všichni zvládneme!

Některým to půjde snadno, jiní budou potřebovat poradit, a je to naprosto v pořádku.

Nebojte se na cokoliv zeptat, testujeme aplikaci, není to závod, ale přesto pro ty nejlepší máme malý dárek na památku ;-)

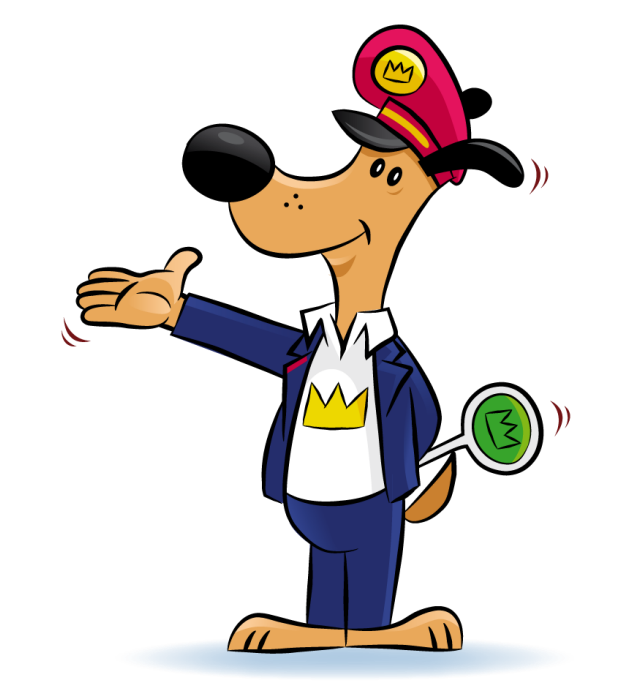

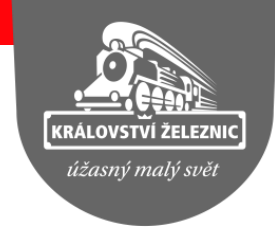